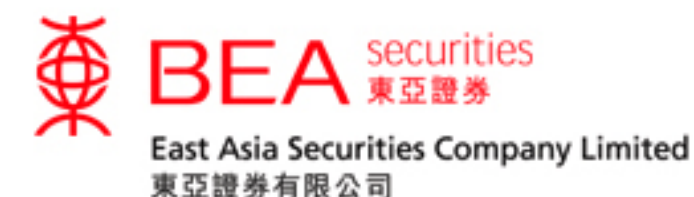

## Securities Trading Mobile App (Biometric Authentication) Activation Guide

Version 1.0

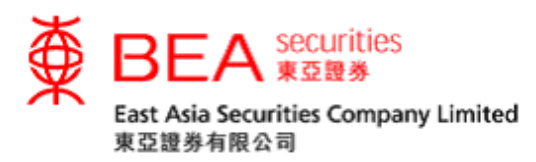

## **Biometric Authentication**

Biometric Authentication is a security measure which allows customers to log in and operate their accounts through the EAS Mobile Trading App (the "App") using biometric credentials registered on their **mobile iOS device** using one of the following:

- Touch ID
- Face ID

## **Enabling Biometric Authentication**

Step 1 Click either icon of "Trading/Order Status/Order History/Portfolio" to access the login page.

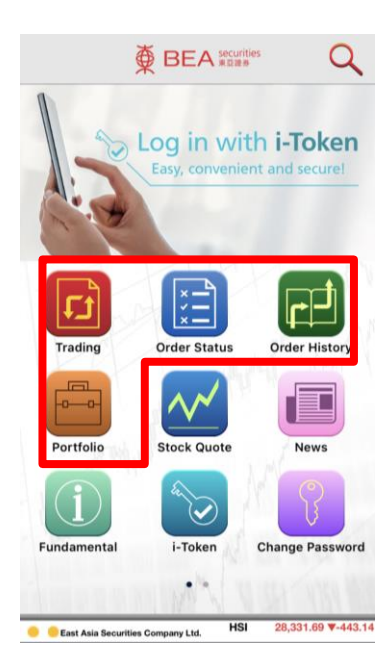

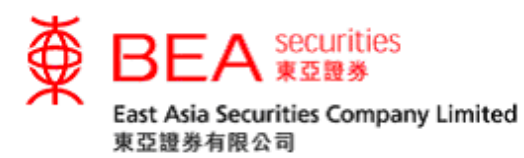

Step 2 Click "Biometric Authentication" and "Proceed" to enable Biometric Authentication.

| KHome BEA securities                                  |                                                       |
|-------------------------------------------------------|-------------------------------------------------------|
|                                                       |                                                       |
|                                                       |                                                       |
| Account No:                                           | Account No:                                           |
| Password:                                             | Password:                                             |
| 1 3 8 5 2 6 0 7 9 4                                   | 1 3 8 5 2 6 0 7 9 4                                   |
| QWERTYUIOP                                            | QWERTYUIOP                                            |
| ASDFGHJKL                                             | ASDFGHJKL                                             |
| Z X C V B N M 43                                      | Z X C V B N M 📾                                       |
| ОК                                                    | Enable Biometric Authentication Login                 |
| Biometric Authentication                              | Cancel Proceed                                        |
|                                                       |                                                       |
| Please enter the password using the on-screen keypad. | Please enter the password using the on-screen keypad. |

Step 3 Accept the Terms and Conditions to enable Biometric Authentication service on the device.

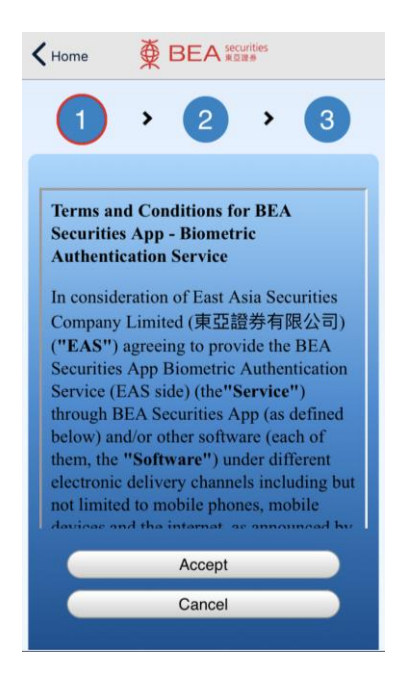

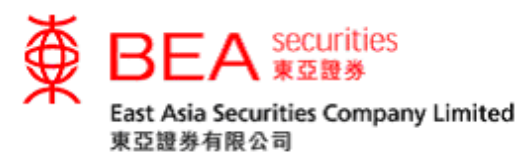

Step 4 After accepting the T&Cs, touch the sensor / use facial recognition to verify your Touch ID / Face ID, and log in afterwards.

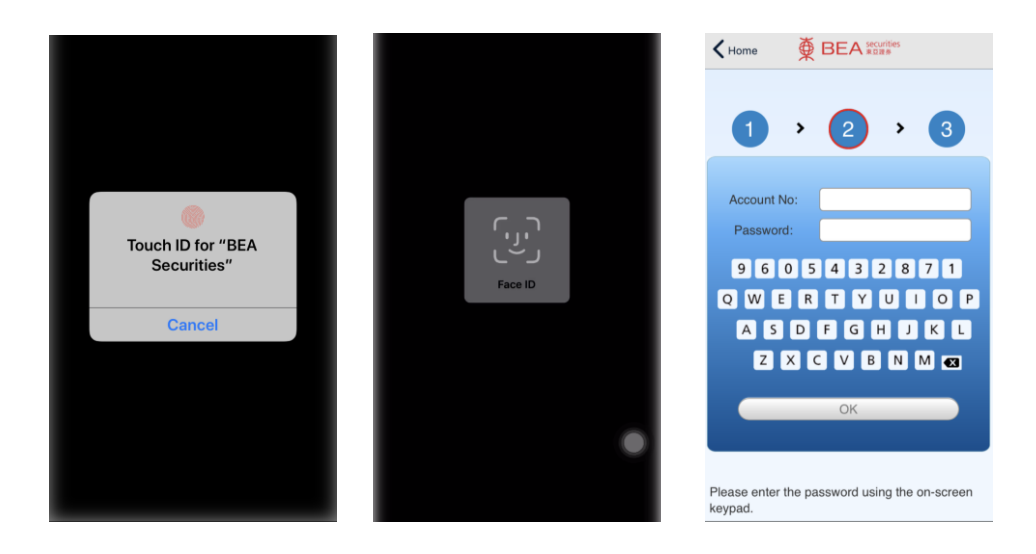

Step 5 After logging in, you will be prompted to enter an SMS OTP. If you have registered for i-Token on your device, the login process will be completed automatically.

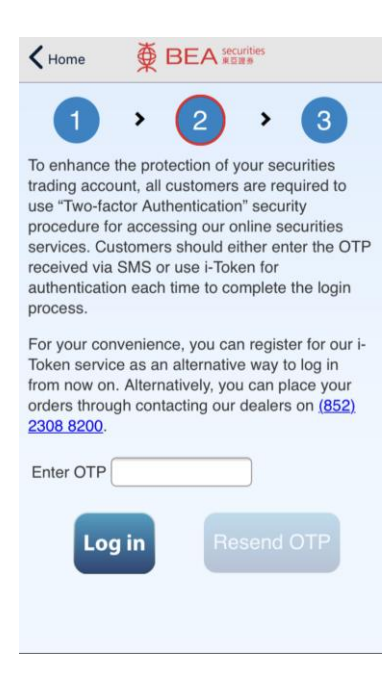

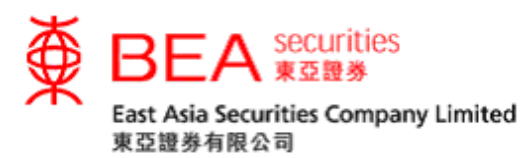

Step 6 A screen showing "Verification Successful" will be shown.

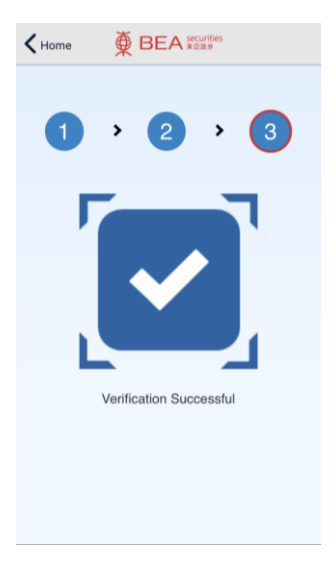

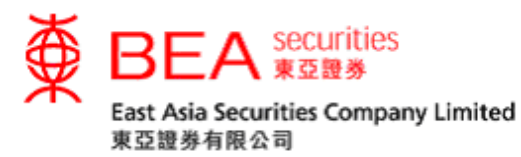

## **Disabling Biometric Authentication**

Step 1 If you wish to disable the Biometric Authentication feature on your device, access the App Settings and toggle off the feature.

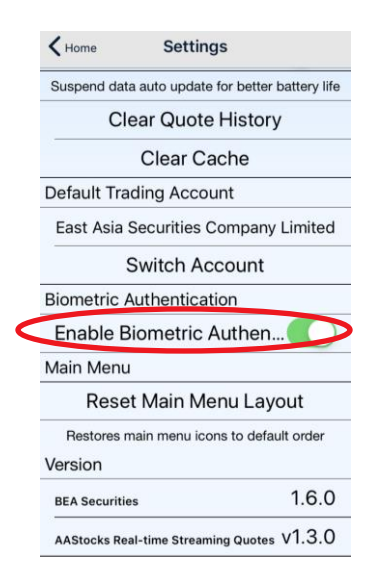

Step 2 Touch the sensor / use facial recognition to complete the authentication process and confirm to disable Biometric Authentication.

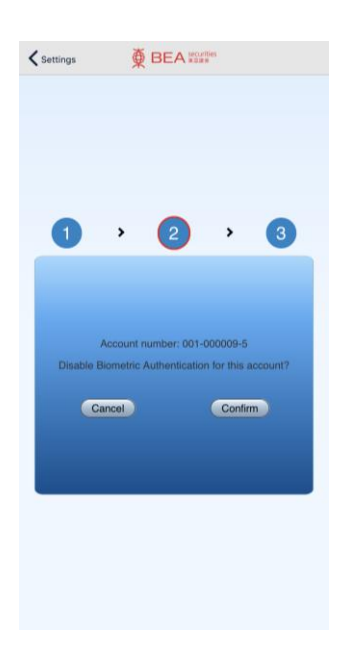